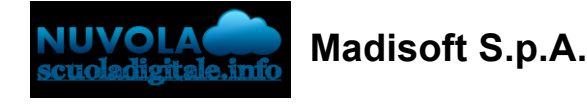

## Scuola primaria - Inserire una valutazione

In questa guida mostriamo come sia possibile inserire una valutazione nel proprio registro elettronico relativamente alla scuola primaria

Per procedere all'inserimento di una valutazione seguire le indicazioni per:

## **INSERIMENTO VALUTAZIONE SINGOLA**

1) Accedere al proprio registro elettronico, scegliere la classe e la materia. Cliccare nella voce **Voti---- > per obiettivi** (in alternativa è anche possibile scegliere per tipologie)

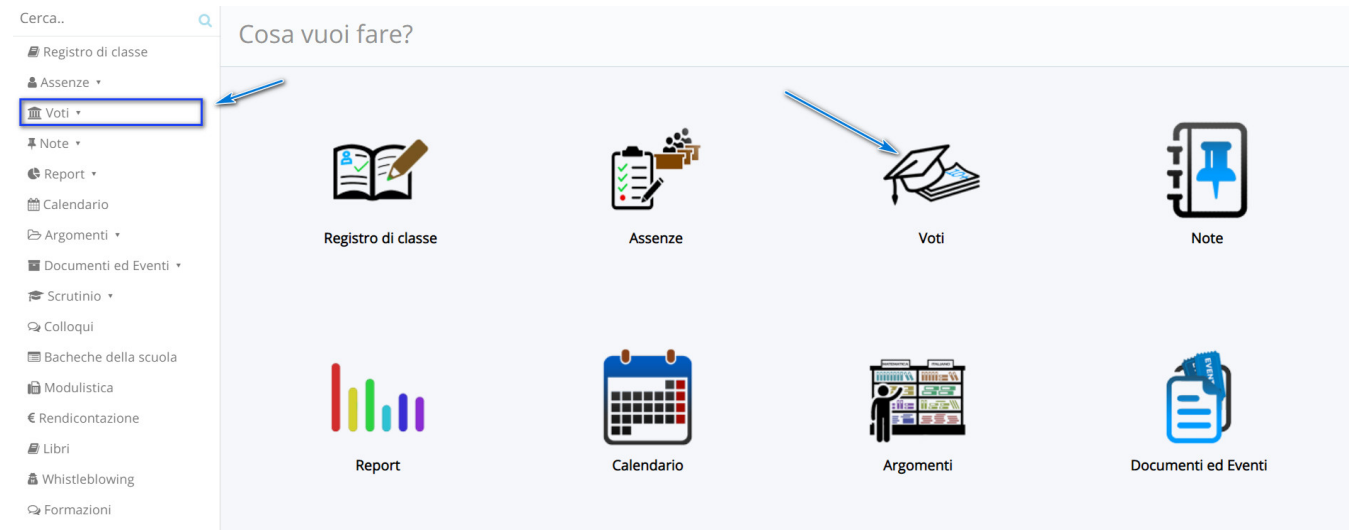

20/10/21, 11:58

Scuola primaria - Inserire una valutazione

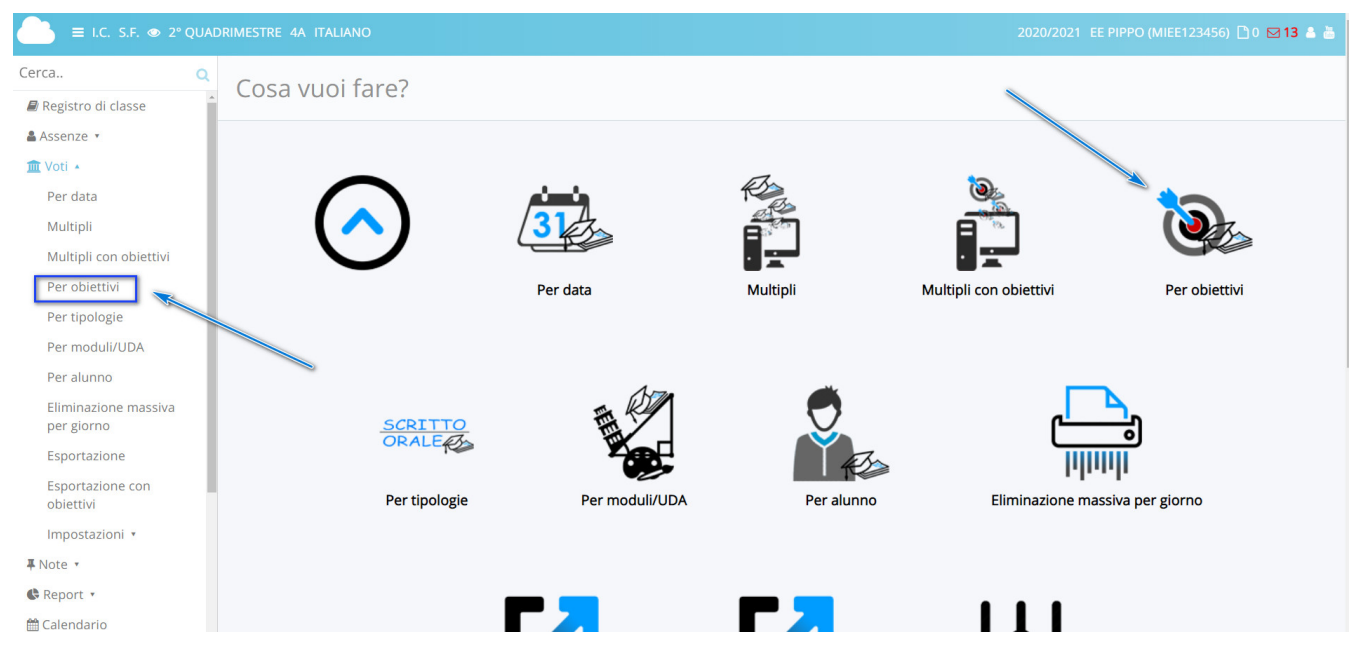

2) cliccare in prossimità dell'obiettivo oggetto della prova da valutare e cliccare nel puntino azzurro in prossimità dell'obiettivo e in relazione dell'alunno desiderato

|                                    | UADRIME                 | STRE 4A ITALIANO         |                            |             |             |                                  | 2020/2021 EE PIPPO        | ) (MIE | E123456) 🗋 0 🖂 <b>13 🛔 </b> |
|------------------------------------|-------------------------|--------------------------|----------------------------|-------------|-------------|----------------------------------|---------------------------|--------|-----------------------------|
| Cerca Q                            | Obiettivi singoli       |                          |                            |             |             |                                  |                           |        |                             |
| Registro di classe                 | - Esp                   | osizione orale – Lettura | e comprensione — Produzior | ne di testi |             | •                                |                           |        |                             |
| 🛔 Assenze 🔻                        |                         |                          |                            | Ohie        | ttivi con   | categorie                        |                           |        |                             |
| 🏛 Voti 🔹                           | Oblettivi con categorie |                          |                            |             |             |                                  |                           |        |                             |
| Per data                           | Ascolto e Parlato       |                          |                            |             |             |                                  |                           |        |                             |
| Multipli                           |                         | Comprensione del testo   |                            |             |             |                                  |                           |        |                             |
| Multipli con obiettivi             | Objettivi singoli       |                          |                            |             |             |                                  |                           |        |                             |
| Per obiettivi                      |                         | Solution Singon          |                            |             |             | 511,901                          |                           |        |                             |
| Per tipologie                      |                         |                          |                            |             |             | STAMPA/PDF ? Anteprima di stampa |                           |        |                             |
| Per moduli/UDA                     |                         |                          |                            | N° Voti     | Ultimo veto | Esposizione orale                | Lettura e comprensione    |        | Produzione di testi         |
| Per alunno<br>Eliminazione massiva | <b>I</b>                |                          | GABRIELE                   | 1           | 22/02       | · .                              | 22/02<br>Val. Descrittiva |        |                             |
| per giorno                         |                         | 05/02/1995               |                            |             |             |                                  |                           |        |                             |
| Esportazione                       | ⊞2                      | 05/02/1995               | JASKARAN                   | 1           | 22/02       |                                  | Val. Descrittiva          | •      |                             |
| Esportazione con<br>obiettivi      |                         | JUNG                     | GURPREET                   |             |             |                                  |                           |        |                             |
| Impostazioni 🔹                     | ⊞3                      | 05/02/1995               |                            | 0           |             |                                  |                           |        | · · · ·                     |
| ∓ Note ▼                           |                         | LAZIO                    |                            |             |             |                                  |                           |        |                             |
| 🕏 Report 🔹                         | ⊞4                      | 05/02/1995               | A BALLA                    | 0           |             | 1.00                             | •                         |        | •                           |
| 🛗 Calendario                       | -                       | MARCHE                   | LINDA                      | 0           |             |                                  |                           |        |                             |

3) nella pagina di inserimento della singola valutazione è possibile compilare:

a) Il docente sceglie l'obiettivo/i oggetto di valutazione della prova e imposta la valutazione descrittiva

- b) il docente può indicare la descrizione della prova/strumento di valutazione
- c) il docente può compilare i vari criteri di valutazione a disposizione

d) il docente può inserire un giudizio descrittivo complessivo visibile solo al docente o condiviso anche in area tutore

In ultimo per confermare la valutazione cliccare il tasto Salva

|                         | ADRIMESTRE 4A ITALIANO                                                                                                    |                                                                 | 2020/2021 EE PIPPO (MIEE123456) 🛅 0 😒 13 🛔 🏯                               |
|-------------------------|----------------------------------------------------------------------------------------------------|-----------------------------------------------------------------|----------------------------------------------------------------------------|
| Cerca Q                 | GP Salva                                                                                                    |                                                                 |                                                                            |
| Registro di classe      |                                                                                                    |                                                                 |                                                                            |
| & Assenze *             | Valutazione                                                                                                    | Tipologia, Modulo, Peso                                         | Giudizio descrittivo/Annotazioni                                           |
| III Voti *              | Autore                                                                                                    | Tipologia valutazione *                                         | Descrizione per la scuola                                                  |
| * Note *                | ALIGHIERI DANTE - 23/03/2021 21:33                                                                                                    | ORALE                                                           |                                                                            |
| Calendario              | Ultima modifica                                                                                                    |                                                                 |                                                                            |
| B Argomenti *           | ALIGHIERI DANTE - 23/03/2021 21:33                                                                                                    | Strumento/prova                                                 |                                                                            |
| Documenti ed Eventi *   | Data *                                                                                                    |                                                                 |                                                                            |
| j≢ Scrutinio +          | 23/03/2021                                                                                                    | 0                                                               |                                                                            |
| Q Colloqui              |                                                                                                    | Peso (%) *                                                      |                                                                            |
| 🖬 Bacheche della scuola |                                                                                                    | 100<br>Se peo di urben l'anti farciare il unione 100 di defa di |                                                                            |
| 📾 Modulistica           |                                                                                                    | Je nor si usano pes rasuare invalore noo di detadir.            | *                                                                          |
| € Rendicontazione       |                                                                                                    | Criteri di valutazione                                          | Copia descrizione scuola su descr. tutore<br>Descrizione per tutore/alunno |
| 🖉 Libri                 |                                                                                                    | Tipologia della situazione                                      |                                                                            |
| A Whistleblowing        |                                                                                                    |                                                                 |                                                                            |
| Q Formazioni            |                                                                                                    |                                                                 |                                                                            |
|                         |                                                                                                    | Risorse mobilitate                                              |                                                                            |
|                         | <u> </u>                                                                                                    |                                                                 |                                                                            |
|                         |                                                                                                    |                                                                 |                                                                            |
|                         |                                                                                                    |                                                                 |                                                                            |
|                         |                                                                                                    | Autonomia                                                       |                                                                            |
|                         | ajj                                                                                                    |                                                                 |                                                                            |
|                         |                                                                                                    |                                                                 |                                                                            |
|                         |                                                                                                    |                                                                 |                                                                            |
|                         |                                                                                                    | Continuita                                                      |                                                                            |
|                         | <u>v</u>                                                                                                    |                                                                 |                                                                            |
|                         | N.                                                                                                    | h                                                               | (b)                                                                        |
|                         | Obiettivo                                                                                                    | Valutazione                                                     | Peso (%)                                                                   |
|                         | Ascoltare e comprendere                                                                                                    | × × Val. Descrittiva                                            | × • 100                                                                    |
|                         | A griungi objettive                                                                                                    |                                                                 |                                                                            |
|                         | - Addition of the state of the state of the |                                                                 |                                                                            |

## **INSERIMENTO VALUTAZIONI MULTIPLE**

1) Accedere al proprio registro elettronico, scegliere la classe e la materia. Cliccare nella voce **Voti---- > Multipli per obiettivi** (in alternativa è anche possibile scegliere multipli)

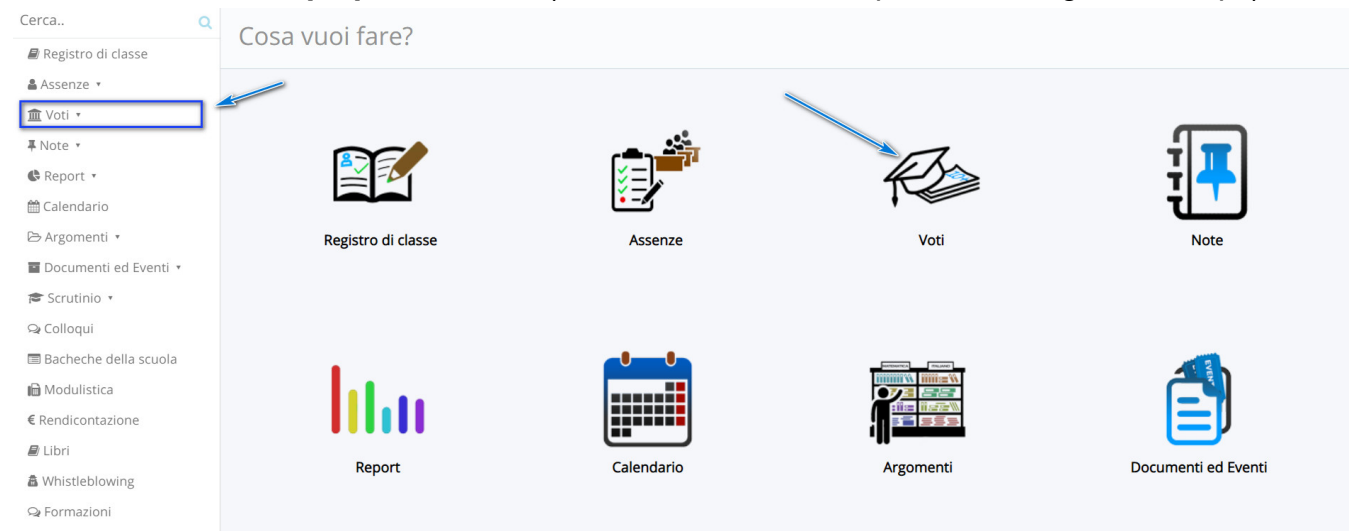

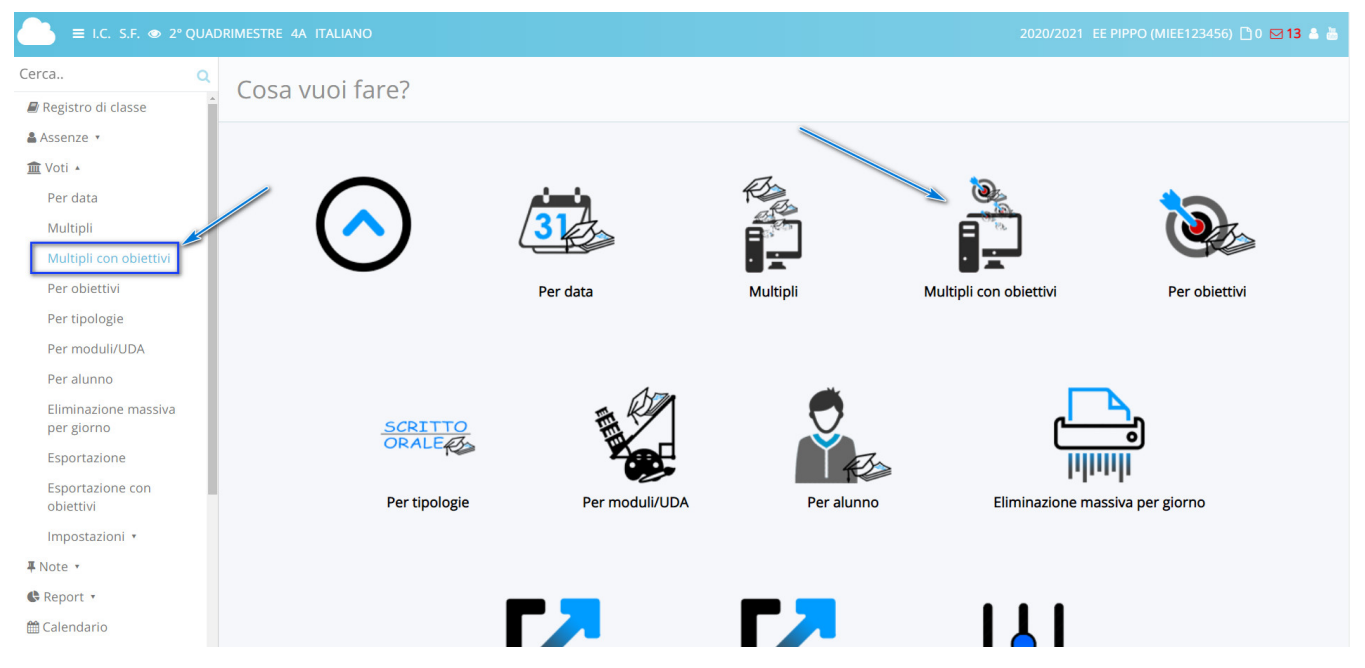

2) E' ora possibile inserire la valutazione per uno o più obiettivi in maniera multipla per più alunni della classe

a) Il docente può specificare la prova e gli strumenti usati

b) Il docente può inserire un giudizio descrittivo generale della prova per la classe che si applica a tutti gli alunni

c) Il docente imposta la valutazione descrittiva

d) il docente può compilare i criteri di valutazione per ogni alunno valutato

N.B. se si valorizza il giudizio descrittivo per il singolo alunno verrà sostituito a quanto scritto al punto b)

In ultimo per confermare la valutazione cliccare il tasto Salva

| ها                                                      |                         |                                                                                                    |
|---------------------------------------------------------|-------------------------|----------------------------------------------------------------------------------------------------|
| ata *                                                   | Tipologia valutazione * | Giudizio descrittivo/Annotazioni                                                                                  |
|                                                         | ORALE                   | <ul> <li>Copia descrizione scuola su singoli alunni</li> <li>Copia descrizione scuola su descr. tutore</li> </ul> |
| eso (%) *                                               | Strumento/prova         | Descrizione per la scuola                                                                                         |
| 100                                                     |                         |                                                                                                    |
| e non si usano i pesi lasciare il valore 100 di default |                         |                                                                                                    |
|                                                         |                         |                                                                                                    |
|                                                         |                         |                                                                                                    |
|                                                         |                         | Copia descrizione tutore su singoli alunni                                                                        |
|                                                         |                         | Descrizione per tutore/alunno                                                                                     |
|                                                         |                         |                                                                                                    |
|                                                         |                         |                                                                                                    |
|                                                         |                         |                                                                                                    |

| Alunno |                  | Elimina                                | Elimina                                    |       |             |                            |           |                                     |
|--------|------------------|----------------------------------------|--------------------------------------------|-------|-------------|----------------------------|-----------|-------------------------------------|
|        |                  | Ascoltare e com × ×<br>Peso (%)        | Comprensione d× ×<br>Peso (%)              | Media | Fa<br>media | Criteri di valutazione     |           | Giudizio<br>descrittivo/Appotazioni |
| 1      | CANTINA GABRIELE | Valutazione<br>Val. Descrittiva × •    | Valutazione<br>Val. Descrittiva × •<br>(d) | 0     | Ŵ           | Tipologia della situazione | Autonomia | Descrizione per la scuola           |
| 2      | IUST JASKARAN    | Valutazione<br>Scrivi qui l'azione p • | Valutazione<br>Scrivi qui l'azione p •     |       |             | Tipologia della situazione | Autonomia | Descrizione per la scuola           |

https://supporto.madisoft.it/portal/it/kb/articles/scuola-primaria-inserire-una-valutazione